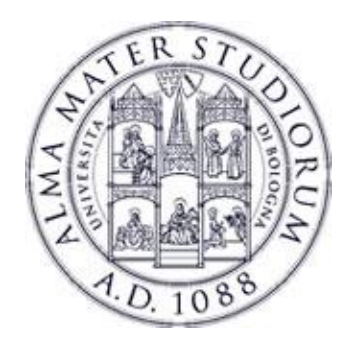

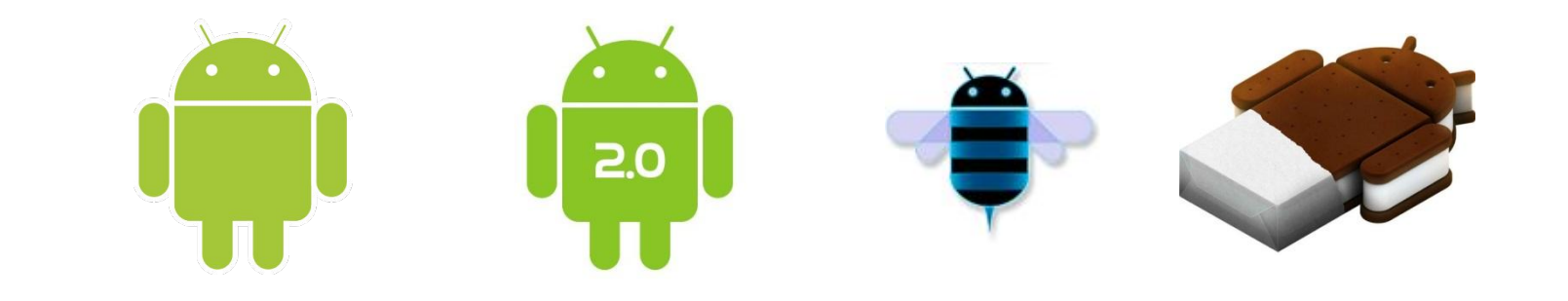

# Programming with Android: Data Management

# **Federico Montori**

Dipartimento di Informatica: Scienza e Ingegneria Università di Bologna

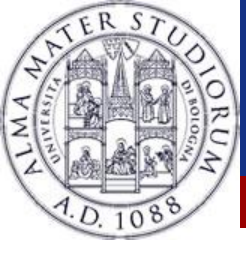

# Data: outline

#### Data Management in Android

- Preferences (key-value pairs)
- Text Files
- XML Files
- SQLite Database
- Content Provider

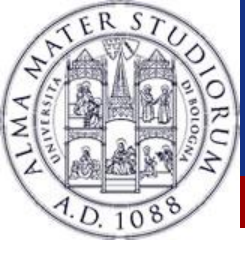

# **Managing** Data

Preferences: Key/Value pairs of data

**Direct File I/O:** Read/write files onboard or on SD cards. Remember to request permission for writing, for instance, on SD card

Database Tables: SQL Lite

Application Direct Access: Read only access from res assets/raw directories

#### **Increase functionality:**

Content Providers: expose data to other applications

Services: background processes that run detached from any view

Federico Montori - Programming with Android - Data Management

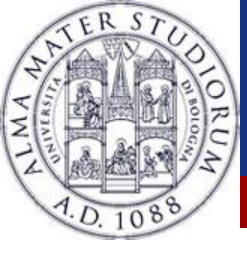

SharedPreferences are a convenient way to store configuration parameters on the disk

Structured with a key-value mode

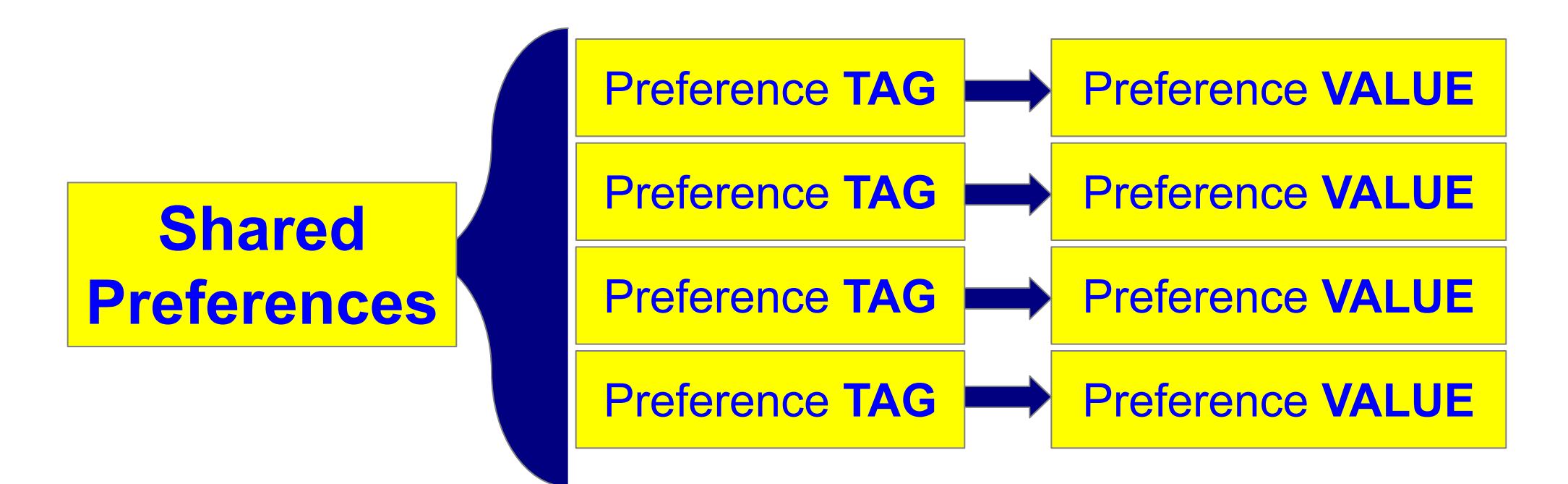

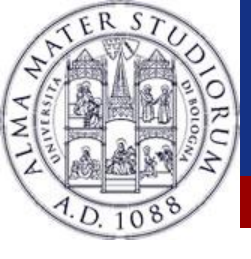

SharedPreferences could be either private or public

- Public means that other applications could potentially read such preferences
  - (only until Android 7, not that shared anymore...)
- -Private means that they could be restricted at
  - Application level
  - Activity level
- We can also set a Preference screen, by using the Settings API from Jetpack.

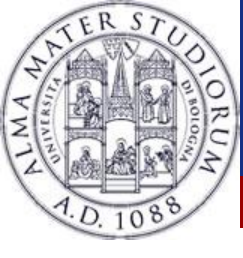

# **SharedPreferences** types

#### Up to Android 7.0 (excluded)

getSharedPreferences(String name, Context.MODE\_WORLD\_READABLE); getSharedPreferences(String name, Context.MODE\_WORLD\_WRITABLE);

- To share data among applications
- Starting from 7.0 it gives a Security Exception
  - To prevent, use FileProvider if you need to share with others.

Correct method to get shared preferences

getSharedPreferences(String preference, Context.MODE\_PRIVATE);

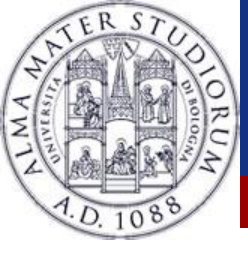

# Correct method to get shared preferences

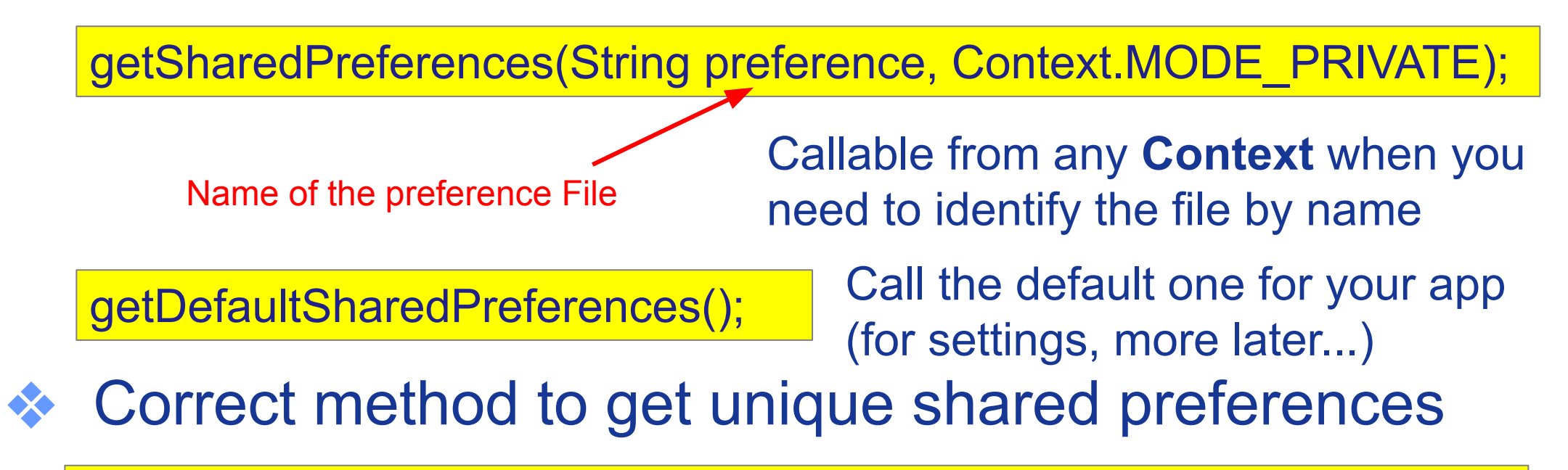

getPreferences(Context.MODE\_PRIVATE);

Callable from any Activity, to get the unique preference file assigned to it. No need for name.

Federico Montori - Programming with Android - Data Management

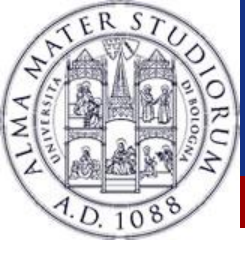

#### **SharedPreferences** example

public void onCreate(Bundle savedInstanceState) { Super.onCreate(savedInstanceState); setContentView(R.layout.main); Context context = getActivity(); SharedPreferences pref = context.getSharedPreferences (MY TAG, Context.MODE PRIVATE); String myData = pref.getString(MY KEY, "No pref"); TextView myView = findViewById(R.id.myTextView); myView.setText(myData);

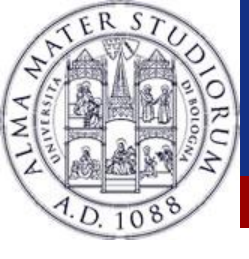

# How to edit preferences?

- You need to get a SharedPreferences.Editor
- Be sure to commit operations at the end

pref = getActivity().getPreferences(Context.MODE\_PRIVATE); SharedPreferences.Editor editor = pref.edit(); editor.putString("myDataLabel", "myDataValue"); editor.commit();

Alternatively you could also call **apply**() instead of commit, which writes the data to the disk asynchronously. Calling **commit**() stops your main thread.

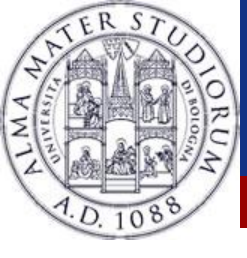

#### **Preference** screens

You can interact with the default SharedPreferences through preferences screen.

- Starting with Android 10, android.preference is deprecated.
- Use Androidx Preference Library (or Settings API) instead.

add: implementation androidx.preference:preference:1.1.0

- It comes with a built-in Material Design look and feel
- It uses the **res/xml** resource directory

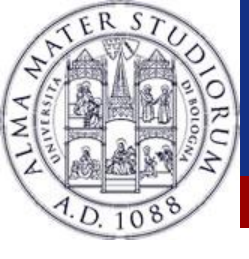

#### **Preference** screens

### It has to be a PreferenceScreen and use some facilities

- Use either basic Preference if you want no widget
- Use a facility if you want widgets

```
<PreferenceScreen

xmlns:app="http://schemas.android.com/apk/res-auto">

<SwitchPreferenceCompat

app:key="notifications"

app:title="Enable message notifications"/>

<Preference

app:key="feedback"

app:title="Send feedback"

app:summary="Report technical issues or suggest new features"/>

</PreferenceScreen>
```

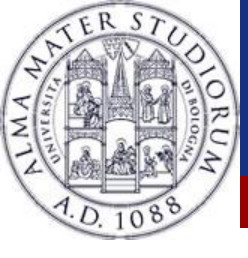

#### **Preference screens**

- Some specializations to ease the process
  - CheckBoxPreference
  - EditTextPreference
  - ListPreference
  - RingtonePreference

Read more guidelines:

https://source.android.com/devices/tech/settings/settings-guidelines

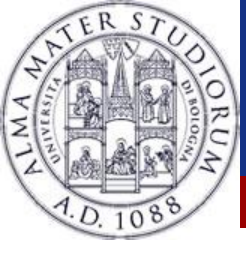

To inflate the XML hierarchy on a screen, just extend the **PreferenceFragment** and display it as you would with any other Fragment.

• Remember, this works with the <u>DefaultSharedPreferences</u>

public class MySettingsFragment extends PreferenceFragmentCompat {
 @Override
 public void onCreatePreferences(Bundle savedInstanceState, String rootKey) {
 setPreferencesFromResource(R.xml.preferences, rootKey);
 }
 Replaces preferences instead of adding to the current hierarchy
}

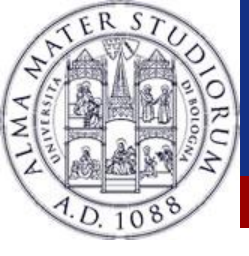

• Linux architecture with quite limited user permission.

- Onboard data (non-shareable)
  - Application-specific files (stuff in /res)
    - res/raw
    - res/xml
  - Application-specific storage on external support
- External shareable files (different API management)

https://developer.android.com/training/data-storage/shared

Federico Montori - Programming with Android - Data Management

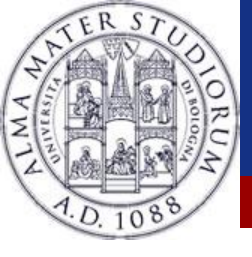

# Non-Shareable File I/O

#### Onboard

- Write to a designated place for each application
- Where? /data/data/<package>/files
- How? Use standard java I/O classes
- Get a reference to the directory through context.getFilesDir()
- SD card
  - Where? ContextCompat.getExternalFilesDir()
  - How? Use standard java I/O classes
  - Permissions? android.permission.WRITE\_EXTERNAL\_STORAGE
    - Only for Android <4.4 (then anyone can access)</li>
    - From Android 10 we have Scoped Storage

Federico Montori - Programming with Android - Data Management

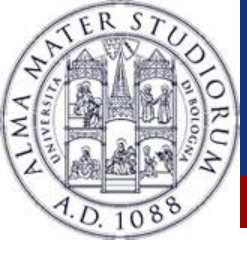

# Raw Text Files: how?

#### Raw Text File

- Place it under res/raw/ directory
- Fill it with the text you like
- Cannot edit it
- Get its content

InputStream file = getResources().openRawResource(R.raw.myfile);

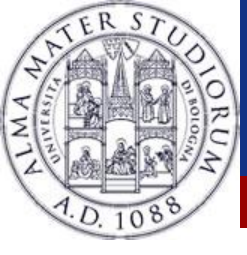

# XML Files: how?

#### XML File

- Place it under res/xml/ directory
- Start the file with
  - <?xml version="1.0" encoding="utf-8"?>
- Add whatever you want with <mytag>value</mytag>

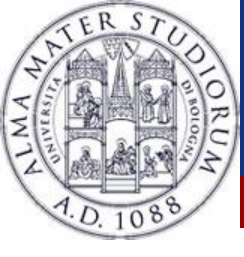

We want to visualize all the grades of this class
Our XML file is a set of these structures:

<student name="Student's name" class="Laboratorio di Applicazioni Mobili" year="2020" grade="30L" />

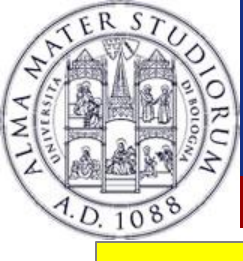

# XML Files: parsing code example

```
XmlResourceParser grades = getResources().getXml(R.xml.myxmlfile);
LinearLayout II = findViewById(R.id.myLL); int tag = -1;
while (tag != XmlResourceParser.END_DOCUMENT) {
    if (tag == XmlResourceParser.START TAG) {
         String name = grades.getName();
        if (name.equals("student")) {
                 TextView tv = new TextView(this);
                  LayoutParams lp = new LayoutParams(LayoutParams.MATCH PARENT,
                      LayoutParams.WRAP CONTENT);
                  tv.setLayoutParams(lp);
                  String toWrite = grades.getAttributeValue(null, "name") + ...;
                  tv.setText(toWrite); II.addView(tv);
                 tag = grades.next(); } catch (Exception e) { }
        try {
```

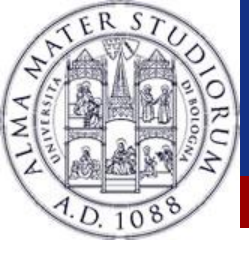

# We're not covering complex File I/O in this course, but: Simple create new file (see later for constructor):

File file = new File(...);
file.createNewFile();

#### Simple write to file:

FileOutputStream outputStream = openFileOutput("fileName.txt", Context.MODE\_PRIVATE); outputStream.write("Internal Content".getBytes()); outputStream.close();

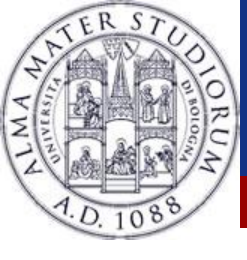

# File I/O: Java recap

# We're not covering complex File I/O in this course, but: Simple read from file:

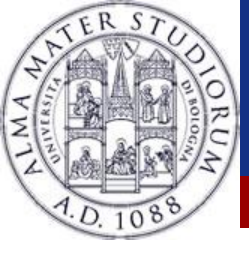

#### Access files like this:

File file = new File(context.**getFilesDir**(), filename);

#### This file is internal to the app

- generated into
  - data/data/your.package.name.appname/files
- Inaccessible to others
- Can get the list

Array<String> files = context.fileList()

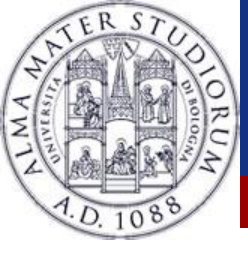

# External app-specific files

#### Access files like this:

File(Environment.getExternalFilesDir(

Environment.**DIRECTORY\_PICTURES**), albumName);

This file is in the external storage to the app

- generated into
  - /storage/emulated/0/Android/data/your.package.name.appname/files/Pi ctures/albumName
- Inaccessible to others (it's app specific) but it has a defined name
- Can get the status of the media
  - e.g. Environment.**MEDIA\_MOUNTED**

String state = Environment.getExternalStorageState();

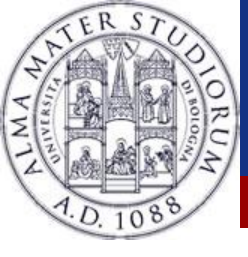

# Access files like this (before Scoped Storage):

File(Environment.getExternalStoragePublicDirectory(

Environment.**DIRECTORY\_PICTURES**), albumName);

This file is in the external storage to the app

- generated into
  - /storage/emulated/0/Android/data/your.package.name.appname/files/Pi ctures/albumName
- Accessible to others but needs **WRITE\_EXTERNAL\_STORAGE** permission till Android 9 (included)

Now with Scoped Storage there is a bunch of APIs to manage this...

https://developer.android.com/training/data-storage/shared

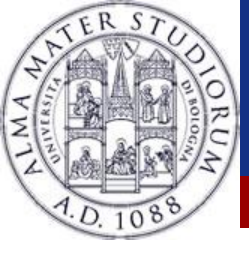

# Shareable File I/O

#### Media Content

- Write to a designated place for each type (video, photo, audio)
- Where? you need to use the Mediastore collection
- How? obtain reference to elements as URI
- Until Android 9 you need WRITE\_EXTERNAL\_STORAGE and READ\_EXTERNAL\_STORAGE
- Documents and Others
  - Where? Fire an intent that can open a System File Picker
  - How? obtain reference to elements as URI
  - Permissions? none (handled by the picker)

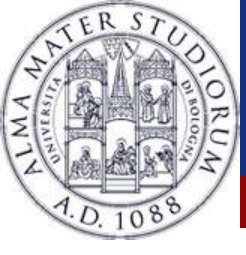

# **Sharing** Data

# If your APP wants to share data, it can do so with Intents

Specifically ACTION\_SEND advertises that an app is sending data to something else From Android 4.0 use menus (we will see)

Intent sendIntent = new Intent(); sendIntent.setAction(Intent.ACTION\_SEND); sendIntent.putExtra(Intent.EXTRA\_TEXT, "This is my text to send."); sendIntent.setType("text/plain"); startActivity(Intent.createChooser(sendIntent, getResources().getText(R.string.send\_to)));

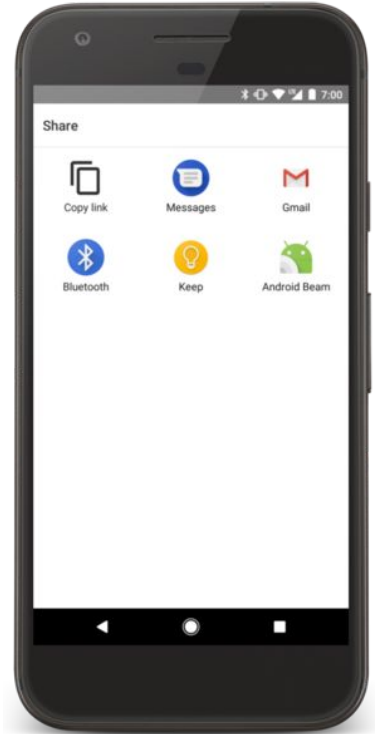

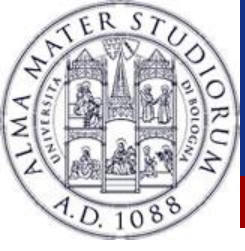

#### **SQLite**

General purpose solution

- Lightweight database based on SQL
- Standard SQL syntax

SELECT name FROM table WHERE name = "Federico"

Android gives a standard interface to SQL tables of other apps

For application tables no content providers are needed

Why a local database? Since you can't assume connectivity Single Source of Truth: SSOT refers to the concept where certain data has only one official source to be used by data consumers (i.e. humans and software) for the true current version of that data (more on that later).

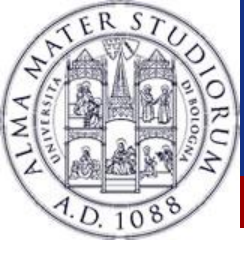

- A database to store information
- Useful for structured informations
- Create a DBHelper which extends SQLiteOpenHelper
- Fill it with methods for managing the database
  - -Better to use constants like
    - •TABLE\_GRADES
    - •COLUMN\_NAME
    - •

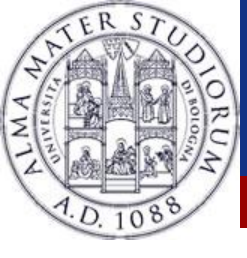

# SQLite: example

#### Our database will look like this:

- strade table:
  - id: integer, primary key, auto increment
  - firstName: text, not null
  - IastName: text, not null
  - class: text, not null
  - grade: integer, not null

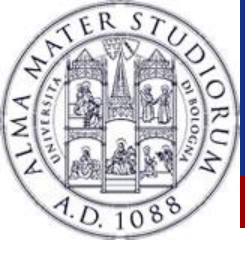

#### **SQLite: better to use constants**

# Useful for query definitionOur constants?

private static final String DB\_NAME = "grades.db"; private static final int DB\_VERSION = 1; public static final String TABLE\_GRADES = "grades"; public static final String COL\_ID = "id"; public static final String COL\_FIRSTNAME = "firstName"; public static final String COL\_LASTNAME = "lastName"; public static final String COL\_CLASS = "class"; public static final String COL\_GRADE = "grade";

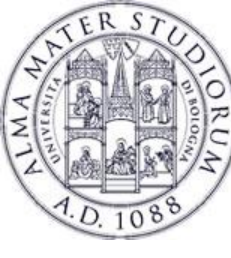

# **SQLite: even better to use contracts**

Static Classes for grouping constants
 Interface "BaseColumns" provides the field \_ID required by CursorAdapter (see later)

```
public final class FeedReaderContract {
```

// To prevent someone from accidentally instantiating the contract class,

```
// make the constructor private.
```

```
private FeedReaderContract() {}
```

```
/* Inner class that defines the table contents */
public static class FeedEntry implements BaseColumns {
    public static final String TABLE_NAME = "entry";
    public static final String COLUMN_NAME_TITLE = "title";
    public static final String COLUMN_NAME_SUBTITLE = "subtitle";
```

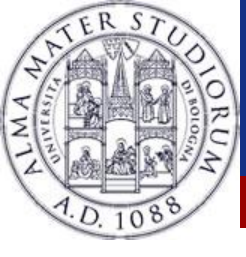

**SQLite: creation code** 

#### Constructor: call the superconstructor

Public mySQLiteHelper(Context context) {

super(context, DB\_NAME, null, DB\_VERSION);

DB\_NAME could be "grades.db" in our example DB\_VERSION = 1

#### onCreate(SQLiteDatabase db): create the tables

String sql\_grade = "create table " + TABLE\_GRADES + "( " +

```
COL_ID+ " integer primary key autoincrement, " +
```

```
COL_FIRSTNAME + " text not null, " +
```

```
COL_LASTNAME + " text not null, " +
```

```
COL_CLASS + " text not null, " +
```

```
COL_GRADE + " text not null ");";
```

```
db.execSQL(sql_grade);
```

If using a contract, this is replaced by \_ID

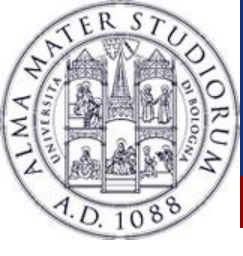

# **SQLite: deletion code**

#### Close the connection in the onDestroy()

```
protected void onDestroy() {
    sql.close();
    super.onDestroy();
}
```

Since getWritableDatabase() and getReadableDatabase() are expensive to call when the database is closed, you should leave your database connection open for as long as you possibly need to access it. Typically, it is optimal to close the database in the onDestroy() of the calling Activity.

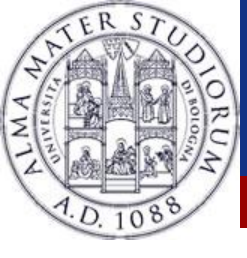

# SQLite: insert code

#### Best practice: Create a public method, like insertDb(...)

mySQLiteHelper sql = new mySQLiteHelper(getContext()); SQLiteDatabase db = mySQLiteHelper.getWritableDatabase();

```
ContentValues cv = new ContentValues();
```

```
cv.put(mySQLiteHelper.COL_FIRSTNAME, firstName);
```

```
cv.put(mySQLiteHelper.COL_LASTNAME, lastName);
```

```
cv.put(mySQLiteHelper.COL_CLASS, className);
```

```
cv.put(mySQLiteHelper.COL_GRADE, grade);
```

long id = db.insert(mySQLiteHelper.TABLE\_GRADES, null, cv);

The first parameter is the db, the second parameter tells what to do when nothing gets inserted.

Federico Montori - Programming with Android - Data Management

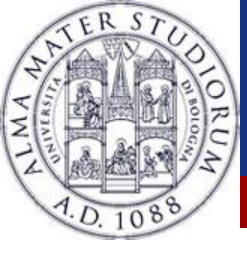

# SQLite: delete code

- Best practice: Create a public method, like deleteDb(...)
- The delete method returns the number of rows affected
- Example:

db.delete(mySQLiteHelper.TABLE\_GRADES, "id = ?", new String[]
{Integer.toString(id\_to\_delete)});

Second parameter is the "WHERE" clause of the delete operation.

Third parameter is a list of elements that get injected into the second parameter in order (replacing the ?)

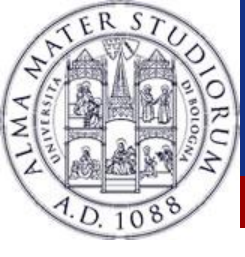

# SQLite: update code

### Create a public method, like updateDb(...)

ContentValues cv = new ContentValues(); values.put(mySQLiteHelper.FIRSTNAME, firstName); values.put(mySQLiteHelper.LASTNAME, lastName);

db.update(mySQLiteHelper.TABLE\_GRADES, values, "id = ?", new String[]
{Integer.toString(id\_to\_update)};

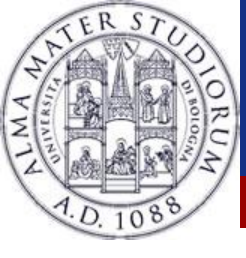

# SQLite: search code

# Create a public method, like getFromDb(...)

Cursor gradeCursor = db.query(mySQLiteHelper.TABLE\_GRADES, // the table (FROM) new String[]{mySQLiteHelper.COL\_GRADE}, // Cols to include in result (the SELECT) mySQLiteHelper.COL\_ID + " = ?", // WHERE clause new String[] {Integer.toString(id\_to\_update)}, // Inject in the where null, // GROUP BY? null, // FILTER BY? mySQLiteHelper.COL\_GRADE + " DESC"); // SORT BY?

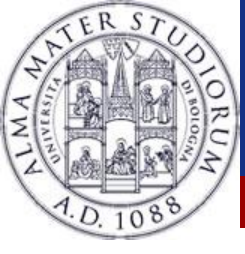

# A Cursor stores data given by a DB query

#### Some methods:

- getCount()
- moveTo{First,Next,Last,Position,Previous}()
- \$ close()

You need to look inside the Cursor to see query's results

while (gradeCursor.moveToNext())

Log.v("GRADES",gradeCursor.getString(0));

This because the cursor pointer gets initiated to -1

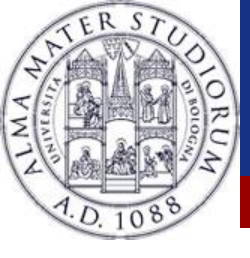

# **Cursors: methods**

#### Manipulating the cursor

- cursor.moveToFirst()
- while (cursor.moveToNext())
- for (cursor.moveToFirst(); !cursor.isAfterLast(); cursor.moveToNext())
- Get column numbers from names
  - int nameColumn = cursor.getColumnIndex(People.NAME);
  - int phoneColumn = cursor.getColumnIndex(People.NUMBER);
- Get Data from column
  - String name = cursor.getString(nameColumn);
  - String number = cursor.getString(phoneColumn);

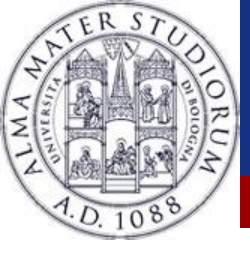

# **Content Providers**

- A system to access shared data
- Similar to a REST web service
- For each Content Provider, one or more URIs are assigned in the form:

content://<authority>/path

 Be aware that some ContentProviders may request permissions

Federico Montori - Programming with Android - Data Management

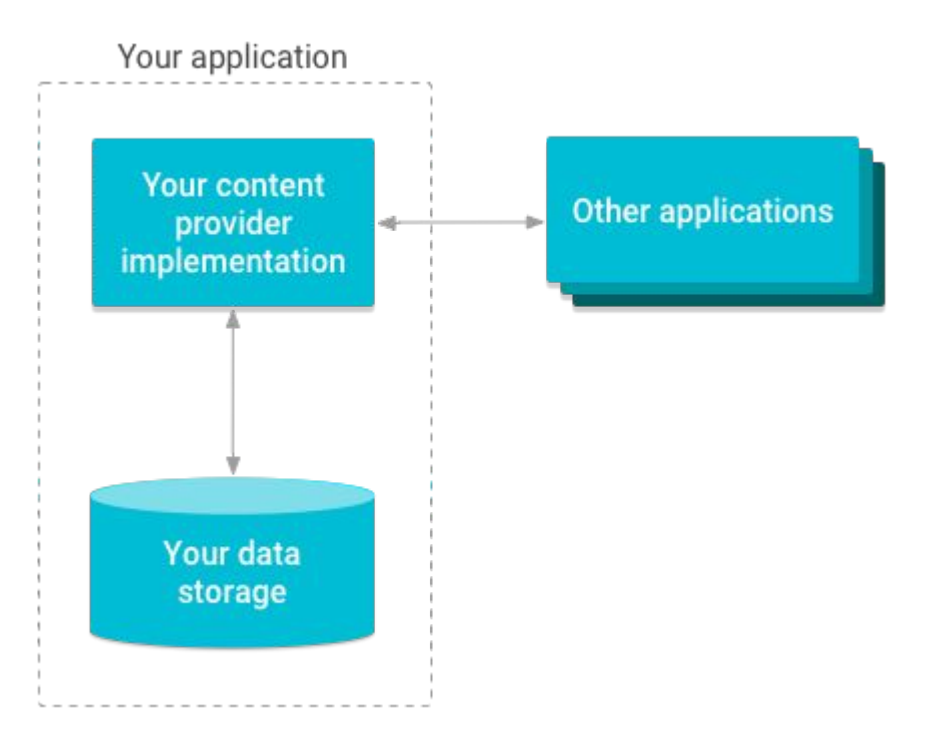

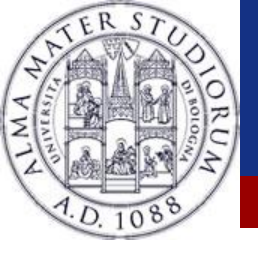

#### How to use a Content Provider

# Need to get the URI

- Usually this is declared as public inside the content provider class
- -URI = Table in the provider (authority = DB, path = table in the DB)
- Make a query, maybe adding some where clauses

   You'll get a Cursor after that
   Navigate the Cursor

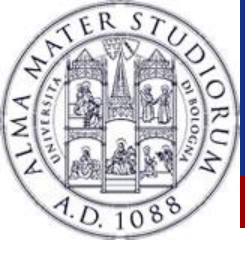

# **Android Content Providers**

| Class                 | Description                            |
|-----------------------|----------------------------------------|
| AlarmClock            | To interact with the alarm             |
| BlockedNumberContract | To get blocked numbers                 |
| Browser               | To perform commands on the browser     |
| CalendarContract      | To handle calendar information         |
| CallLog               | Log of past calls                      |
| ContactsContract      | Get and add contacts                   |
| DocumentsContract     | Interact with documents                |
| DocumentsProvider     | Interact with documents                |
| MediaStore            | Access Video, Pictures, Audio and more |
| Settings              | Inquiry system settings                |
|                       |                                        |

As you can see, Content Providers allow the access to Public Files in the Scoped Storage Find them all at https://developer.android.com/reference/android/provider/package-summary.html

Federico Montori - Programming with Android - Data Management

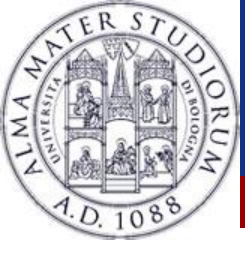

#### **Content Providers**

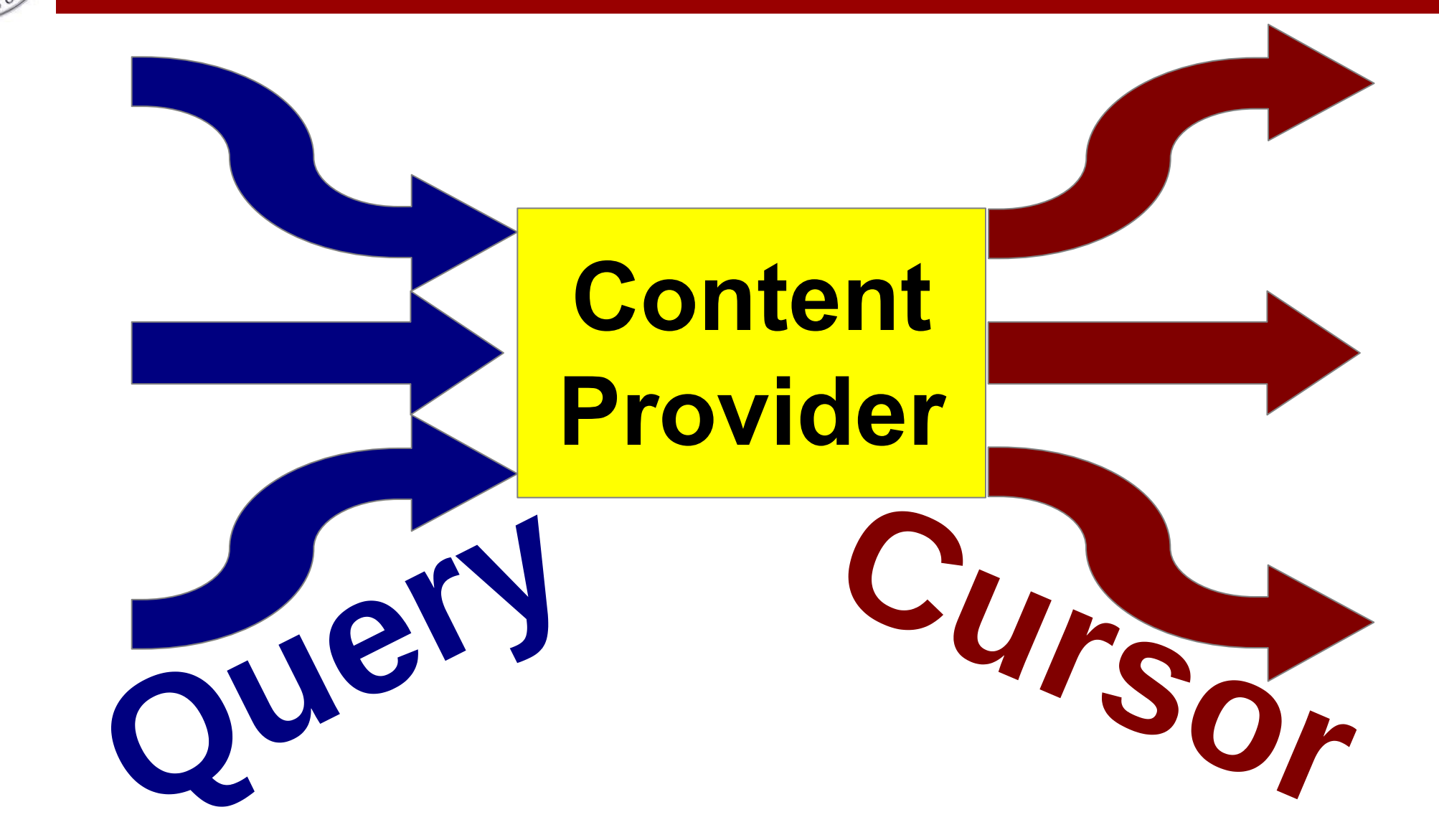

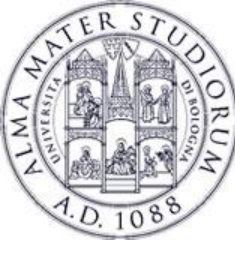

# **Example: Content Provider "client"**

- Query the contacts content provider
- Contacts information are shared among applications
- You need to request a permission

<uses-permission android:name="android.permission.READ\_CONTACTS"/>

• Usual runtime permissions if Android > 6

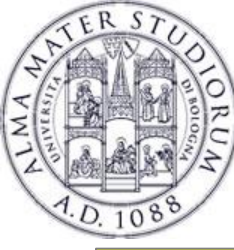

#### **Contacts:** code

public void onCreate(Bundle savedInstanceState) {
 super.onCreate(savedInstanceState);
 setContentView(R.layout.main);

Cursor mCursor = getContentResolver().query( ContactsContract.Contacts.CONTENT\_URI, null, null, null, null); while (mCursor.moveToNext()) { String contactName = mCursor.getString(cursor.getColumnIndex( ContactsContract.Contacts.DISPLAY\_NAME)); }

```
mCursor.close();
```

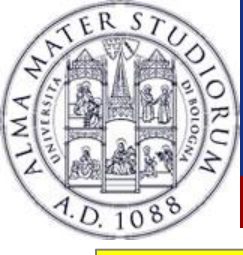

# **Contacts: CursorAdapter**

// Defines a list of columns to retrieve from the Cursor and load into an output row

String[] contactListColumns =

{ ContactsContract.Contacts.DISPLAY\_NAME }; // Contract class constant containing the word column name

 $\ensuremath{\textit{//}}\xspace$  Defines a list of View IDs that will receive the Cursor columns for each row

int[] contactListItems = { R.id.displayName };

// Creates a new SimpleCursorAdapter

#### cursorAdapter = new SimpleCursorAdapter(

| getApplicationContext(), | // The application's Context object                                             |
|--------------------------|---------------------------------------------------------------------------------|
| R.layout.display_contact | t, // A layout in XML for one row in the ListView (containing R.id.displayName) |
| mCursor,                 | // The result from the query                                                    |
| contactListColumns,      | // A string array of column names in the cursor                                 |
| contactListItems,        | // An integer array of view IDs in the row layout                               |
| 0);                      | // Flags (usually none are needed)                                              |

// Sets the adapter for the ListView called contactList (and defined elsewhere)
contactList.setAdapter(cursorAdapter);

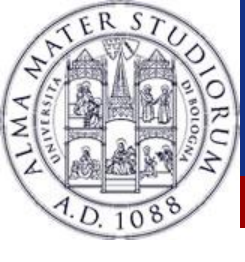

# To build a Content Provider (at a glance)

- Create a class that extends android.content.ContentProvider
- Pick the URIs for your resources... (not necessarily a DB)

public class ExampleProvider extends ContentProvider {
 private static final UriMatcher uriMatcher = new UriMatcher(UriMatcher.NO\_MATCH);

static {

```
uriMatcher.addURI("com.example.app.provider", "table3", 1);
uriMatcher.addURI("com.example.app.provider", "table3/#", 2); } // Wildcard
```

```
public Cursor query ( Uri uri, [[ usual query params ... ]] ) {
    switch (uriMatcher.match(uri)){
    case 1: ...
    case 2: ...
```

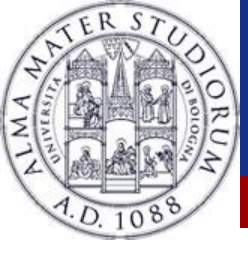

- Register the ContentProvider in the manifest using the <provider> tag and:
  - android:authorities (unique name of the provider)
  - android:name (Class that implements it)
  - various permissions...

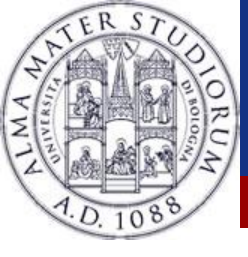

# **Sharing** Files

- You can easily share files using FileProvider
- Add an entry in the manifest

```
<manifest xmlns:android="http://schemas.android.com/apk/res/android"
 package="com.example.myapp">
  <application
    ...>
    provider
      android:name="androidx.core.content.FileProvider"
      android:authorities="com.example.myapp.fileprovider"
      android:grantUriPermissions="true"
      android:exported="false">
      <meta-data
         android:name="android.support.FILE PROVIDER PATHS"
        android:resource="@xml/filepaths" />
    </provider>
    ....
  </application>
</manifest>
```

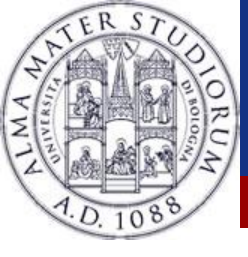

# **Sharing Files**

Create res/xml/filepaths.xml

<paths> <files-path path="images/" name="myimages" /> </paths>

Now other apps can access your file using URI like

content://com.example.myapp.fileprovider/myimages/default\_image.jpg

Federico Montori - Programming with Android - Data Management